## Mi Cartilla

1)

Si usted ya inició sesión en el sitio, cierre la sesión haciendo clic en "Salir".

| Lange                                                                                                    |                                                |                                 |                                                                                                    |                                                                                                    |
|----------------------------------------------------------------------------------------------------|------------------------------------------------|---------------------------------|----------------------------------------------------------------------------------------------------|----------------------------------------------------------------------------------------------------|
| L BARA                                                                                                    |                                                |                                 |                                                                                                    |                                                                                                    |
|                                                                                                    | Antomiter                                      | Calie                           |                                                                                                    |                                                                                                    |
| IAIIS                                                                                                    | stramites                                      |                                 |                                                                                                    |                                                                                                    |
|                                                                                                    |                                                | վեր                             |                                                                                                    | Burnler                                                                                                    |
|                                                                                                    |                                                | $\Box$                          | mattacia Guiere ser losis Carille                                                                                                    | Nation Salary Revenue Nonstains Contactors                                                                                                    |
|                                                                                                    |                                                | :Click                          |                                                                                                    | And other Active Active 1 Manuals 1 Manuals 1 1                                                                                                    |
|                                                                                                    |                                                |                                 |                                                                                                    |                                                                                                    |
|                                                                                                    |                                                |                                 | 1                                                                                                    | OSDE Ment                                                                                                    |
|                                                                                                    |                                                |                                 | 100                                                                                                    | · Tuda in information                                                                                                    |
|                                                                                                    |                                                |                                 |                                                                                                    | The second second                                                                                                    |
|                                                                                                    |                                                |                                 | 100                                                                                                    | e                                                                                                    |
|                                                                                                    |                                                |                                 | Basen per certana                                                                                                    | Reports surrate                                                                                                    |
| O territor                                                                                                    | B Profession                                   | O Internation parts             | Participation Officeration                                                                                                    | Elements more als                                                                                                    |
| O beside                                                                                                    | R Problemater                                  | O Installed July<br>Installed   | Datar per cercaria                                                                                                    | Responds sources                                                                                                    |
| O protector o<br>partie<br>Rac <sup>2</sup><br>Protecto <sup>2</sup>                                                                                    | R Polyaneau                                    | C Internation parts             | Data par (ercana<br>managera<br>managera<br>mana | Contraction of the second second |
| O besetter<br>gande<br>Rat <sup>-</sup><br>Roman <sup>+</sup><br>Localitat                                                                              | R Polesseen                                    | C Instantion part<br>Instantion | Description (or cardinal<br>Description (or cardinal<br>Description)<br>Description<br>Description<br>Desc                                                                                                    | Constant and and a constant and a constant and |
| O benche a<br>garde<br>Rar <sup>1</sup><br>Rorea <sup>2</sup><br>Located<br>Equivalent <sup>1</sup>                                                     | R Polosovani<br>24<br>Success.<br>Success.     | C Instantion parts              | Denim per dentaria                                                                                                    | Constant and and and and and and and and and and                                                                                                    |
| C bencher<br>gande<br>Rar'<br>Rari<br>Ranit<br>Ranit<br>Ranit<br>Ranit<br>Ranit<br>Ranit<br>Ranit<br>Ranit<br>Ranit<br>Ranit<br>Ranit<br>Ranit<br>Ranit | R Polesnes<br>18<br>Marces<br>Marces<br>Marces | C Instantion parts              | Decar per decision<br>Decar per decision<br>Construction<br>Construction<br>Cons                                                                                                    | Constant and the constant and the c |
| C because a gardina<br>Rate *<br>Processa *<br>Location<br>Equivalent *                                                                                 | 14<br>Mattring<br>Mattring<br>Mattring         | C beneficia pro-                | Desire por derivante<br>Desire por derivante<br>Desire derivante<br>Desire derivante<br>Desi                                                                                                    | Constant and the second and the second and the |

Ingrese en el campo de N° de documento y contraseña los datos de su cuenta anterior de "Mi Cartilla" (en vez de utilizar su D.N.I.), y luego presione el botón "Ingresar".

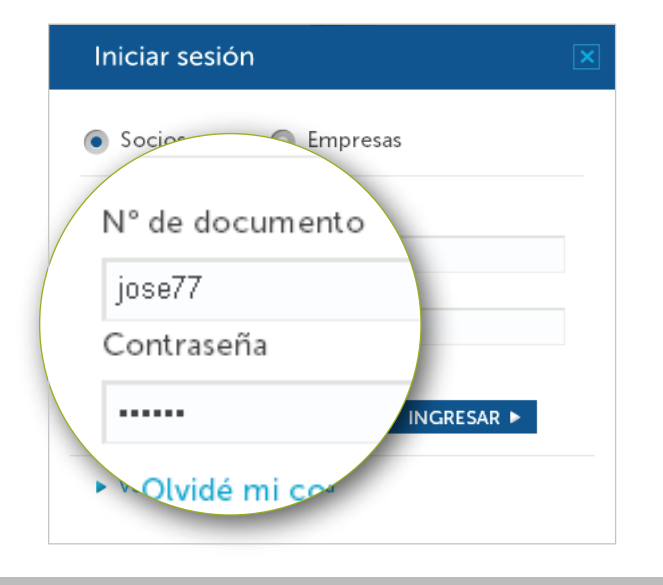

La unificación le permitirá recuperar los prestadores en "Mi Cartilla" y acceder a los servicios online del sitio.

Tenga en cuenta, que el acceso a "Mi Cartilla" en el nuevo sitio está habilitado únicamente para nuestros socios y <u>debe estar registrado</u>.

2) Haga clic en el botón para volver a iniciar sesión con su cuenta anterior.

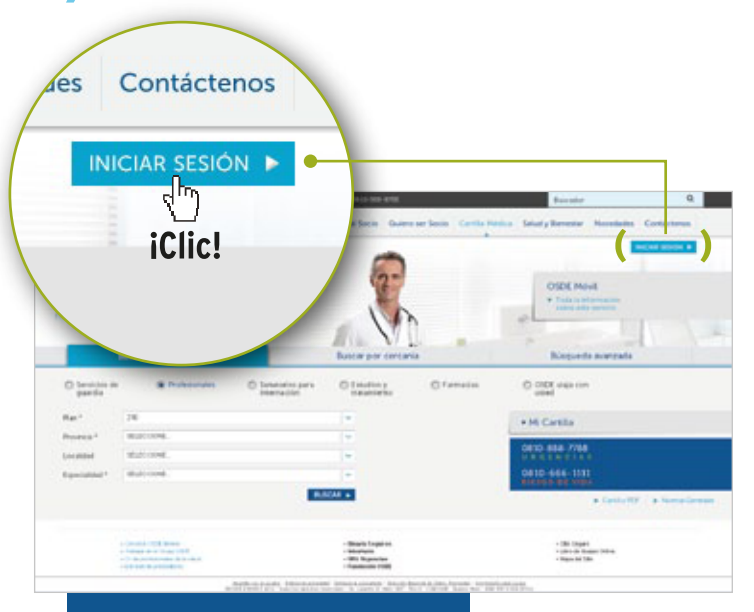

En la siguiente ventana, vuelva a completar los campos pero con su N° de documento y contraseña para unificar su cuenta anterior con la del sistema actual.

Una vez iniciada la sesión, ingrese a "Cartilla Médica", abra "Mi Cartilla" y encontrará su listado de prestadores en lista.

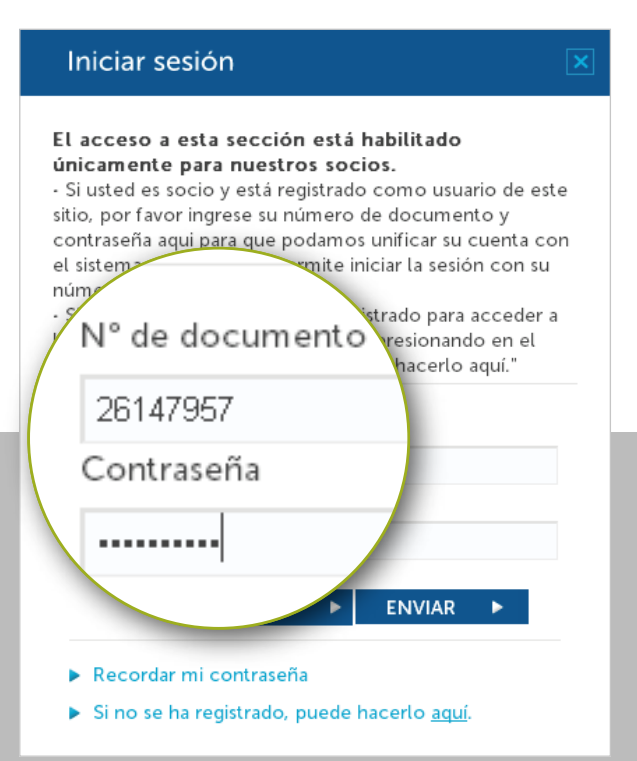

El instructivo que se describe en este documento sólo debe ser realizado por única vez. A partir de la recuperación de los prestadores, deberá acceder a "Mi Cartilla" con su Nº de documento y Contraseña.